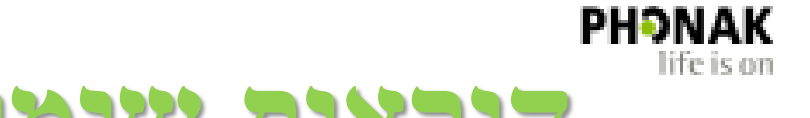

## myPhonak APP 3.0 הוראות שימוש

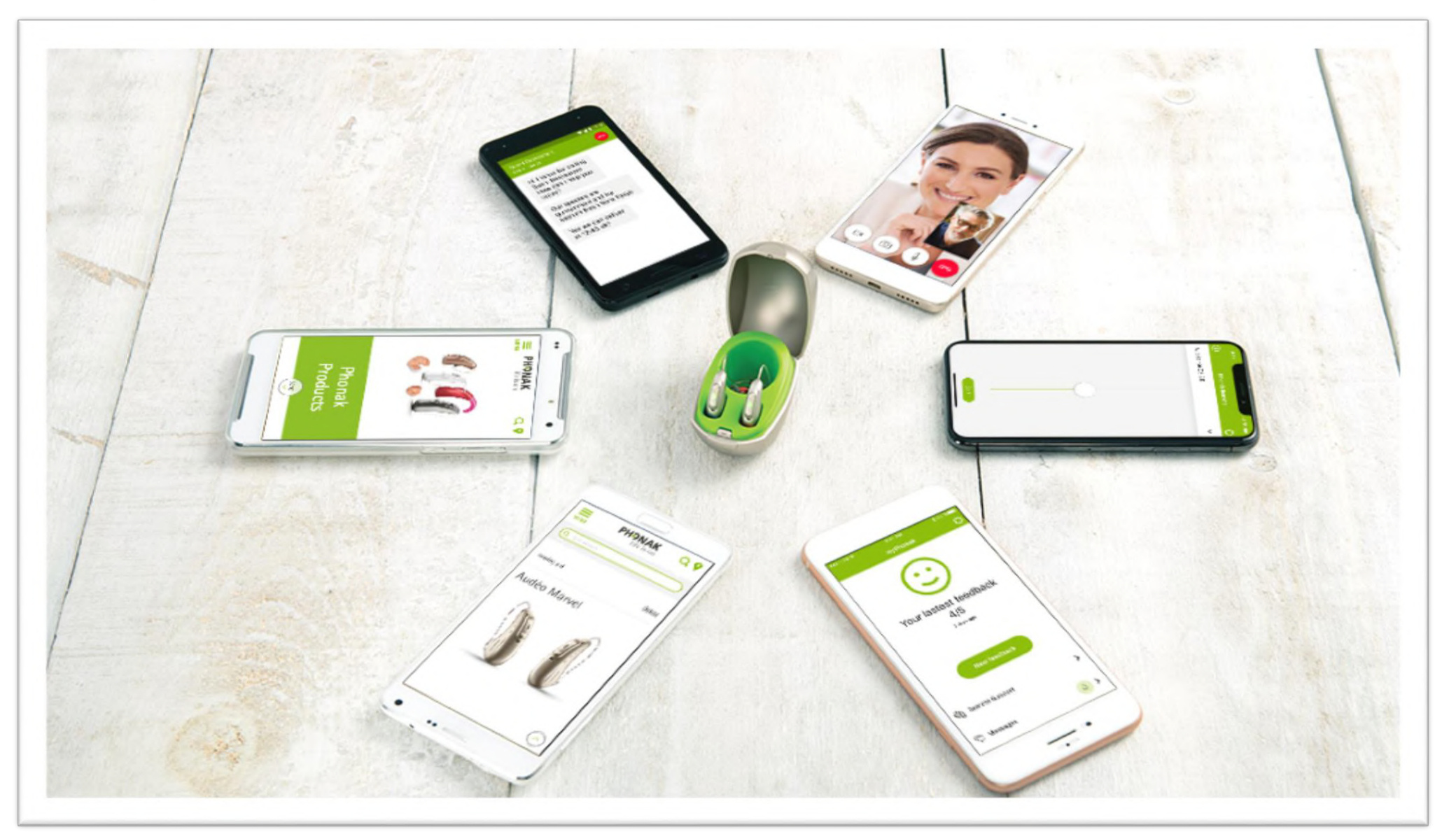

# התקנת האפליקציה בסלולארי וזיהוי מכשירי השמיעה

#### יש לוודא שהסלולארי מחובר ל- WIFI או לאינטרנט דרך המכשיר הסלולארי

#### יש לוודא שה- Bluetooth מופעל בסלולארי

חפשו את האפליקציה בחנות האפליקציות בסלולארי שלכם

 $\rightarrow$ 

בכניסה הראשונית יש לכבות ולהדליק את מכשירי השמיעה על מנת שהאפליקציה תזהה אותם

יש לאשר גישה לאיתור מיקום הסלולארי שלכם, ניתן לכבות זאת לאחר מכן

> 10:55 🛢 52% 📐 🖞 🦉 🕏 오 : 9 myPhonak €<u>∩</u> Sonova AG PHONAK PEGI 3 ① ₹ \*2.8 32 מ״ב 182 ביקורות מידע על אפליקציה זו 4 הפיקו את המירב ממכשירי השמיעה

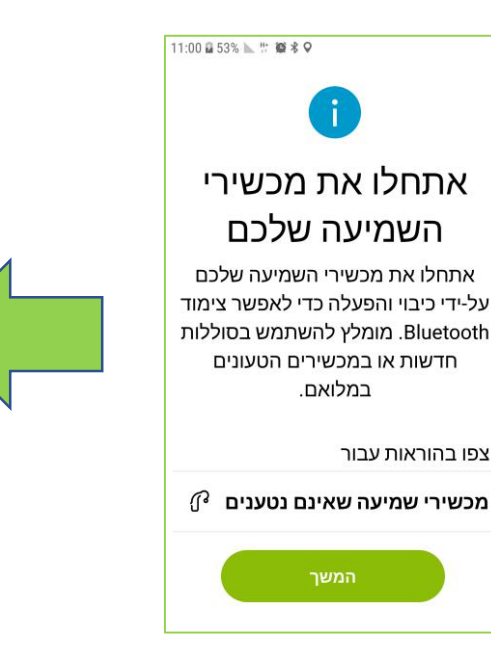

אתחלו את מכשירי הועמיניה ועלרח האם לאשר 🍳 לאפליקציה לבצע myPhonak גישה אל מיקום המכשיר הזה? דחה התר לכו ברווו אוו כעבוו 🕜 מכשירי שמיעה שאינם נטענים

1 🗷 53% 📐 🗄 😂 🕸 🔍

האפליקציה תבצע חיפוש של מכשירי השמיעה שלכם. יש לבחור את זוג מכשירי השמיעה הנכונים המוצגים על המסר

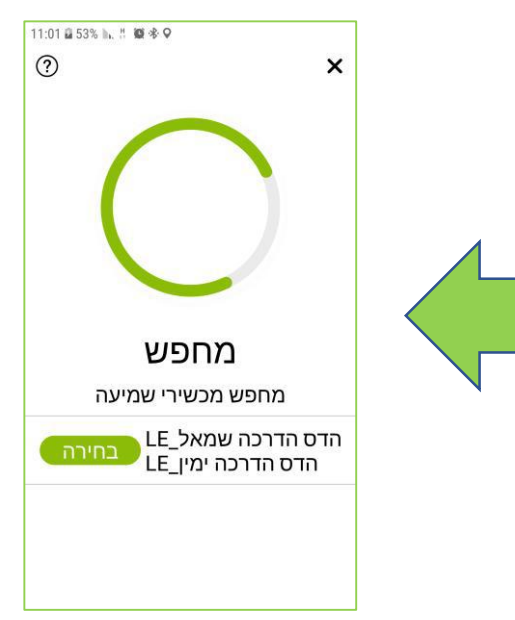

# התקנת האפליקציה בסלולארי וזיהוי מכשירי השמיעה

יש לוודא שהסלולארי מחובר ל- WiFi או לאינטרנט דרך הספק הסלולארי

יש לוודא שה- Bluetooth מופעל בסלולארי

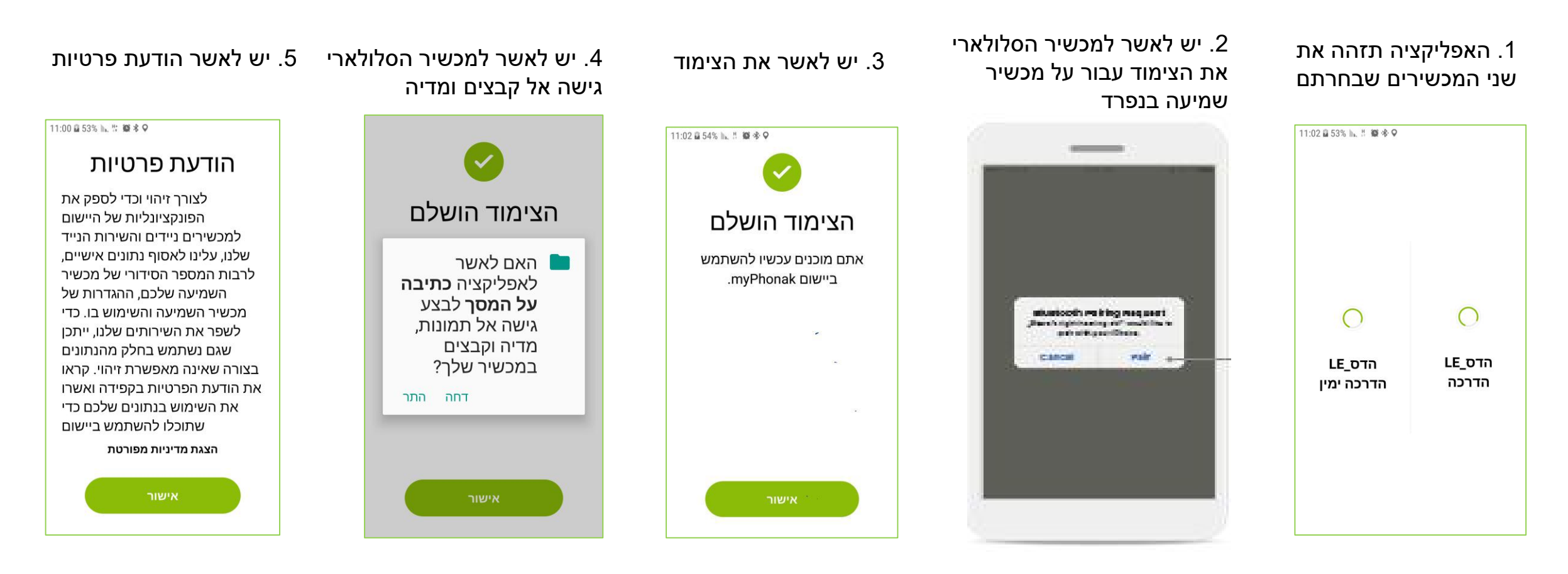

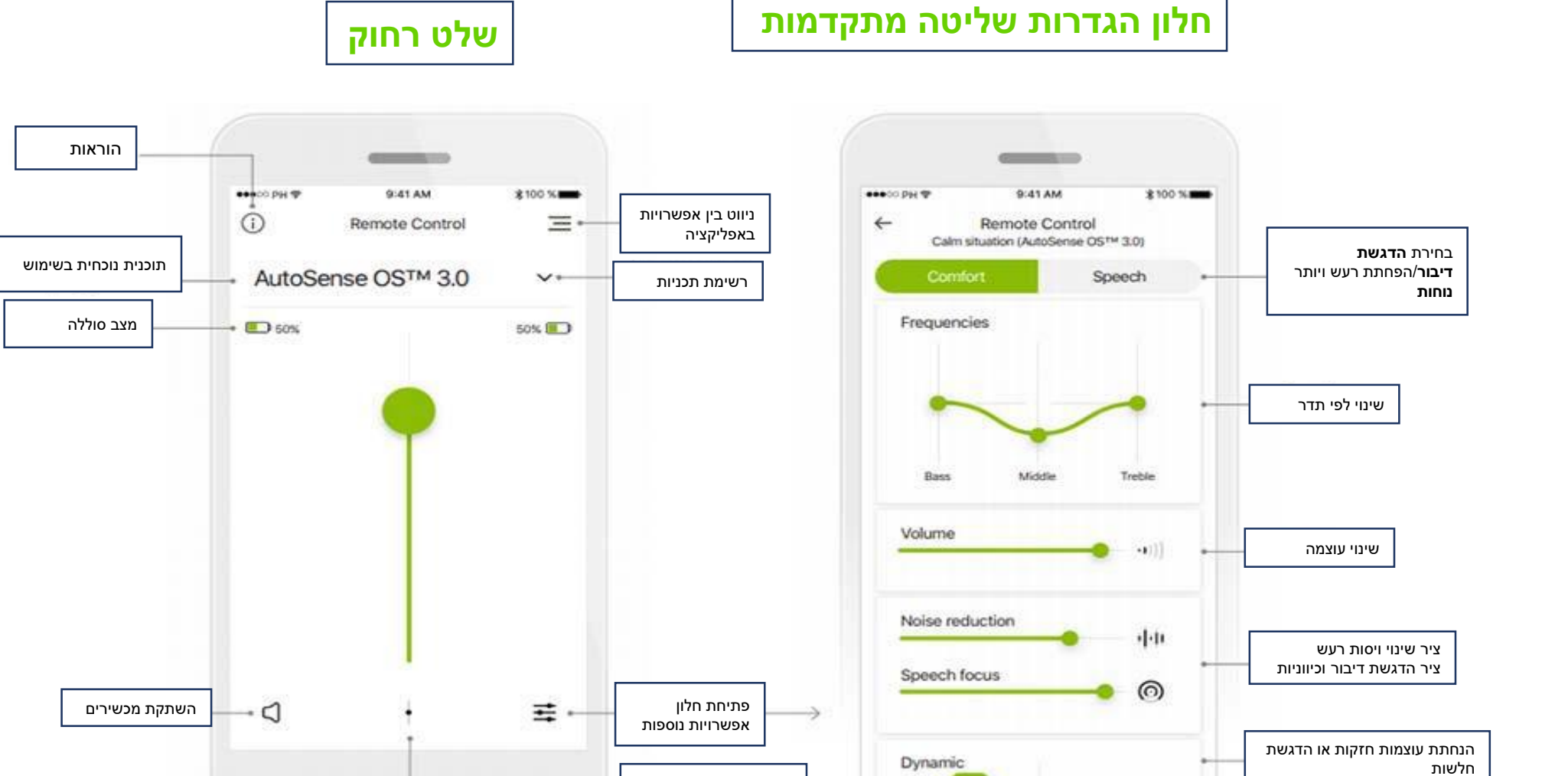

הפרדת ציר שינוי עוצמה

**Remote Control** 

בין שני המכשירים

עדכון תכנית אישית

לאחר שינויים בה

Decrease loud

Update

Increase soft

שמירת שינויים כתכנית אישית

חדשה

#### שליטה מגוונת יותר בעוצמה וויסות רעש

10:12 🖬 77% 📐 🖞 👹 🕏 🖓

שלט רחוק

הזרמת Bluetooth + מיקרופון 1

 $\equiv$ 

V

% 100

במסך השלט הרחוק ניתן לבחור הפרדה בין מכשירי השמיעה (בחלקו התחתון של ציר העוצמה) לשליטה בנפרד על העוצמה של כל אחד מהמכשירים.

כשמשנים את העוצמה בנפרד ואז\* מאחדים את ציר העוצמה, האפליקציה תשווה את העוצמה בשני המכשירים לערך החלש יותר.

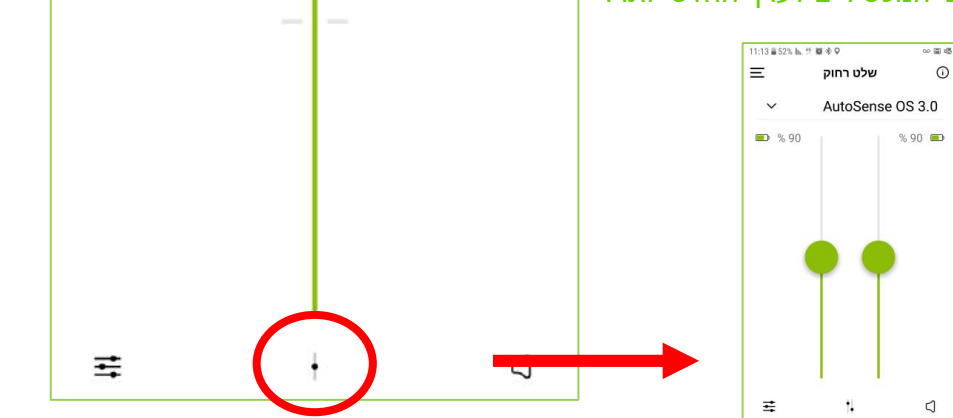

1

% 100 📼

בתוכניות הזרמת אודיו שונות כגון אפליקציות אודיו בנייד, מוזיקה, TV רדיו, שידור , ועוד, Connector שינויי העוצמה יהיו בציר Environmental של Balance המשנה את עוצמת המידע המוזרם בהשוואה לסביבה. הטיית הסמן לכיוון **האודיו** תגביר את הצלילים המשודרים ותחליש את הסביבה. הטיה לכיוון הסביבה תחליש את האודיו המוזרם ותגביר את הסביבה.

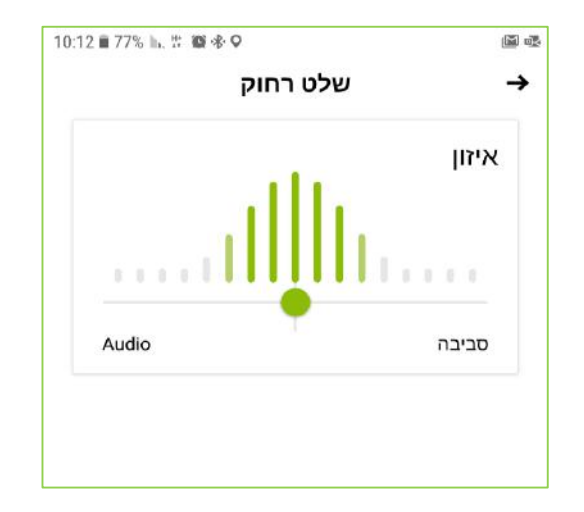

שינויים ב- EB ישמרו כל עוד מתקיים שידור סטרימינג.

## שליטה מגוונת יותר בעוצמה וויסות רעש

בבחירת אפשרויות שליטה מתקדמות (מסומן בחלקו התחתון השמאלי של המסך), ניתן לשנות מאפיינים שונים של התוכנית:

- הגברת או החלשת **תדרים** גבוהים/נמוכים/אמצעיים ·
- שינוי עוצמת הקול בציר של 24 דציבלים סה"כ (12)
  דציבלים להגברת עוצמה ו- 12 להחלשה). כל צעד
  מהווה שינוי של 3 דציבלים.
- הפחתת רעש המינימום הוא כיבוי המנגנון לגמרי
- מיקוד דיבור- שינוי מידת כיווניות המיקרופונים (הצרות זווית הקליטה קדימה).
- דינמי- הגברת הצלילים החלשים למובנות דיבור טובה י יותר או החלשת הצלילים החזקים לנוחות ברעש חזק.
- ניתן לשמור שינויים שנעשים בתוכנית תחת תוכנית אישית נוספת.

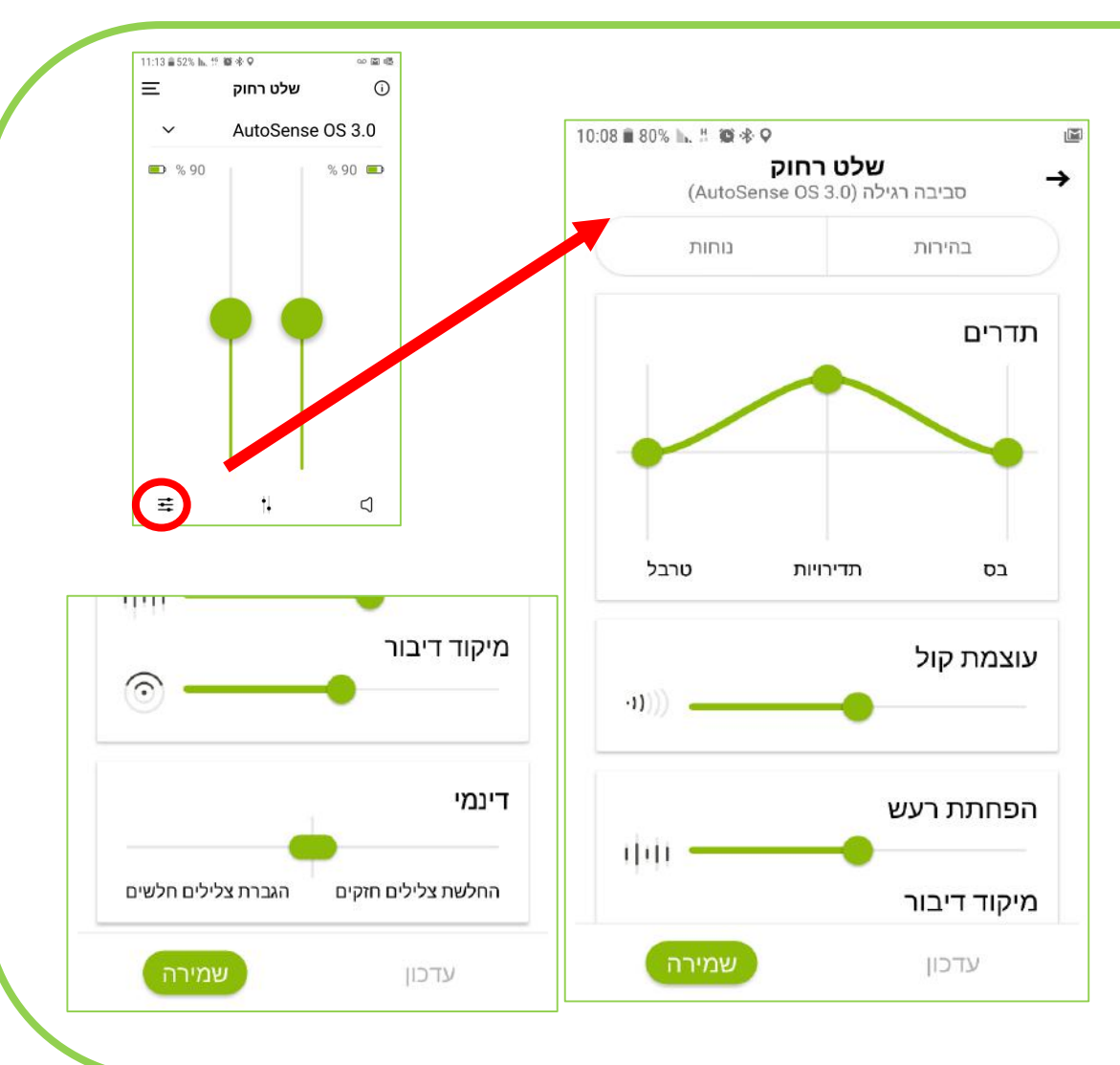

#### הגדרות תכניות בשלט

בלחיצה על החץ ליד שם התוכנית הנוכחית נפתח חלון רשימת התכניות של מכשירי השמיעה. חלקן תכניות שכוונו ע"י הקלינאי וחלקן תכניות אישית\* מובנות ייחודיות לאפליקציה בלבד (כגון: מסעדה, מוזיקה, טלויזיה).

ניתן להוסיף מספר בלתי מוגבל של תכניות אישיות שיופיעו בתחתית הרשימה.

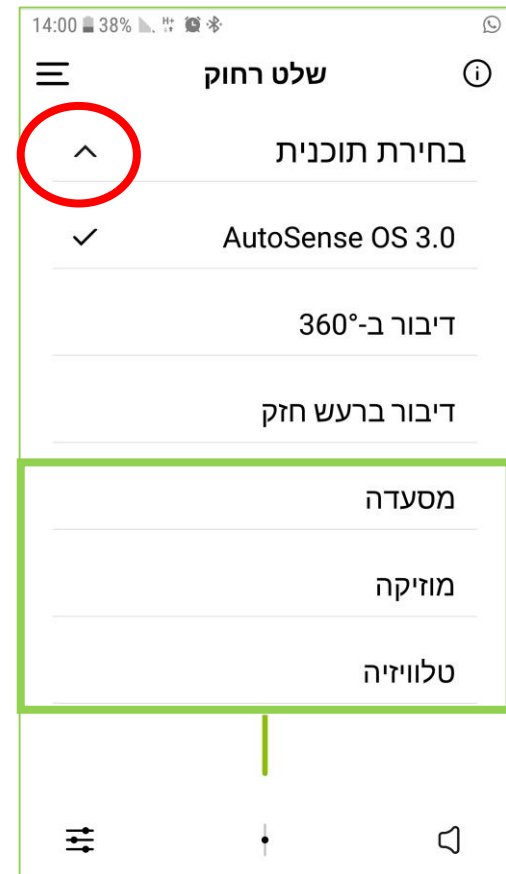

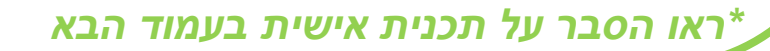

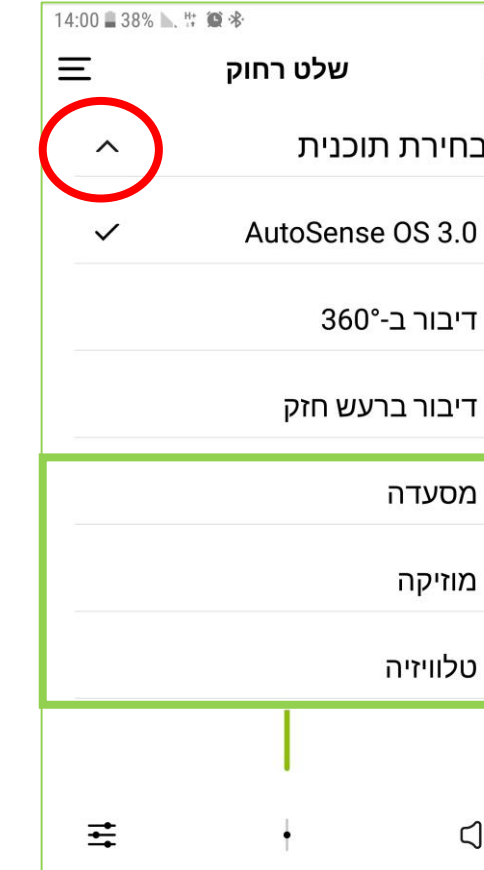

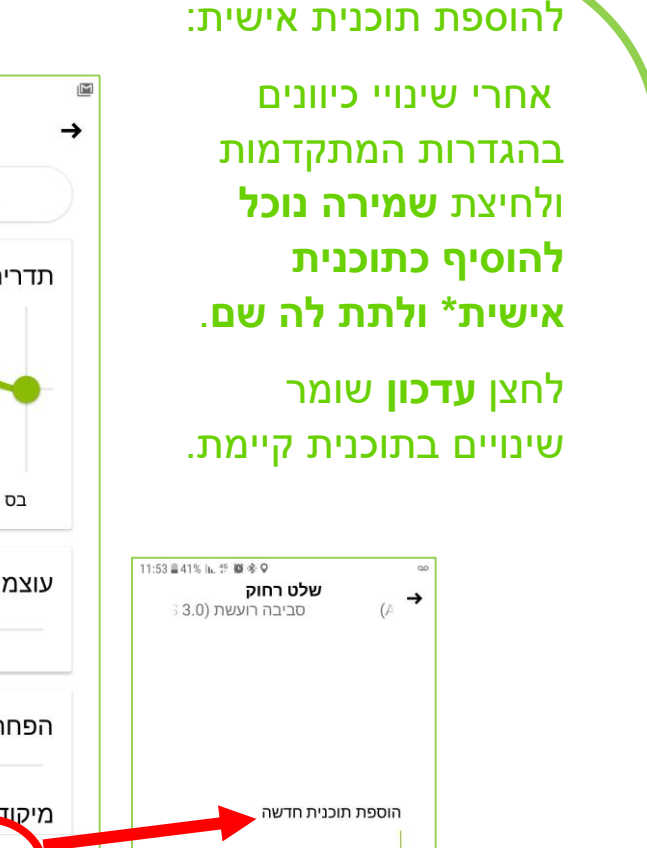

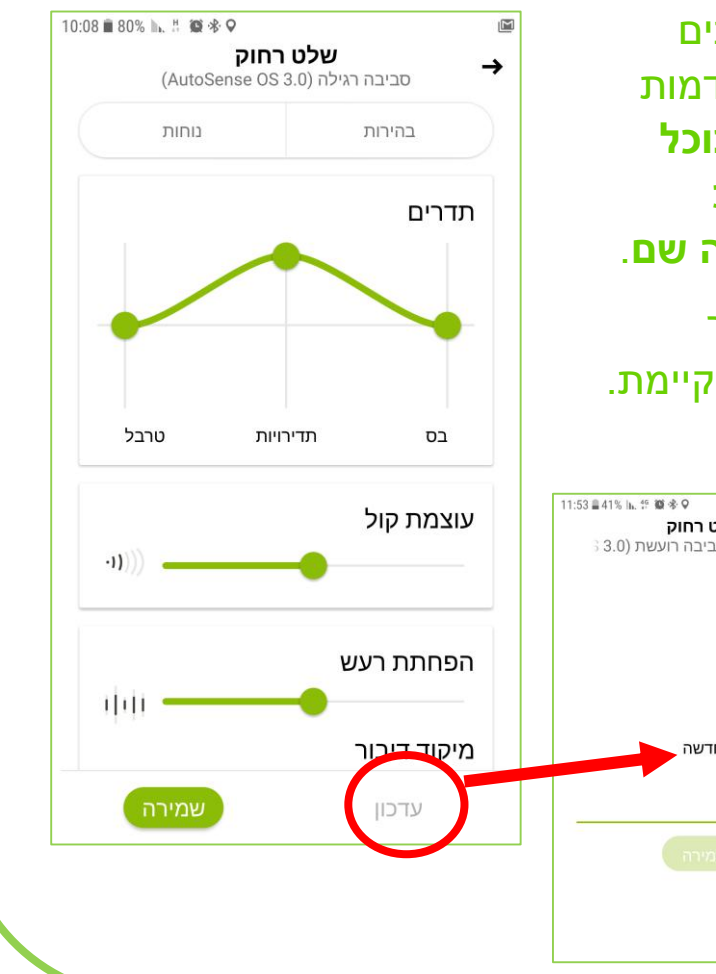

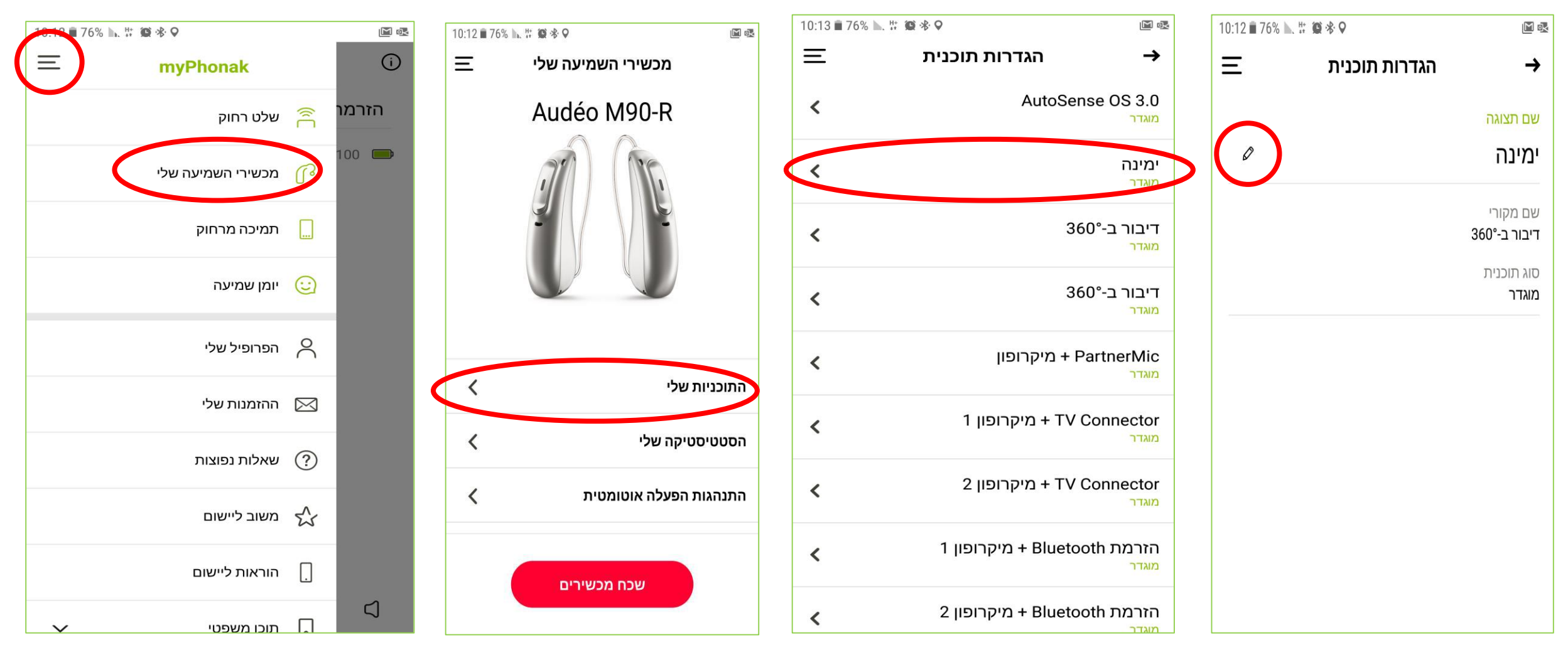

שינוי שם של הגדרת מצב אישית או תכנית ידנית שנוספה ע"י הקלינאי דרך התוכנה ניתן לבצע בחלון "מכשירי השמיעה שלי" ← הגדרת תוכניות. בוחרים את התוכנית הרצויה ומשנים את השם עם בחירת סימן עריכה (עט). .

אפשר גם למחוק את התכנית האישית כאן.

#### מהי תכנית אישית?

לתכנית קיימת רק באפליקציה נקרא **תכנית אישית**. ניתן להוסיף תכנית אישיות ללא הגבלה והן נשמרות באפליקציה כל עוד המכשירים לא כוונו ע"י האודיולוג.

ניתן להוסיף למכשירי Marvel גם 3 תכניות ידניות דרך כיוון מכשירי השמיעה בתוכנה.

ישנו הבדל בין תכנית שהוגדרה בתוכנת הטארגט לבין תכנית שהוגדרה באפליקציה במצבי מעבר אוטומטי לשידור סטרימינג (שיחת טלפון ב- Bluetooth, שידור טלויזיה דרך TV connector ועוד).

כאשר נעביר בשלט של האפליקציה לתכנית ידנית (שהוגדרה בטארגט), כניסת שידור אודיו מכל סוג שהוא וסיומו יחזירו את התכנית הידנית לפעולה כפי שהיה קודם.

אין בעיה לקבל שידור אודיו ב- Bluetooth או Airstream בזמן שימוש בתוכנית ידנית שהוגדרה בטארגט.

כאשר נעביר לתכנית אישית דרך האפליקציה, כניסת שידור אודיו וסיומו יעבירו לתכנית האוטומטית Autosense OS ולא לתכנית האישית שנבחרה קודם.

הנ"ל יתקיים גם כאשר נקבל התראה קולית כלשהי בסלולארי (קבלת הודעות טקסט, הודעות מאפליקציות שונות, צליל נעילת מסך ועוד), כשנכבה את המסך במכשיר הסלולארי או נצא מהאפליקציה.

התכנית האישית איננה נשארת פעילה אחרי קבלת שידור סטרימינג.

אנחנו יכולים ללמוד ממנה על העדפות השימוש בזמן אמת ולייעד תכנית ידנית דרך התוכנה שתדמה אותה בפגישת הכיוון הבאה.

\*\* רק זכרו להסתכל על הוספת התכניות האישיות באפליקציה לפני התחלת הכיוונים וחיבור מכשירי השמיעה לתוכנה.

## מידע על מכשירי השמיעה שלי

בלחיצה על "**שכח** מכשירים" האפליקציה מוחקת את הזיהוי של מכשירי השמיעה.

יש לעשות זאת לפני התקנת האפליקציה בטלפון סלולארי חדש, למשל.

> מחיקת מכשירים מהאפליקציה- לא מוחקת אותם בתור דיבורית בהגדרות Bluetooth הסלולארי.

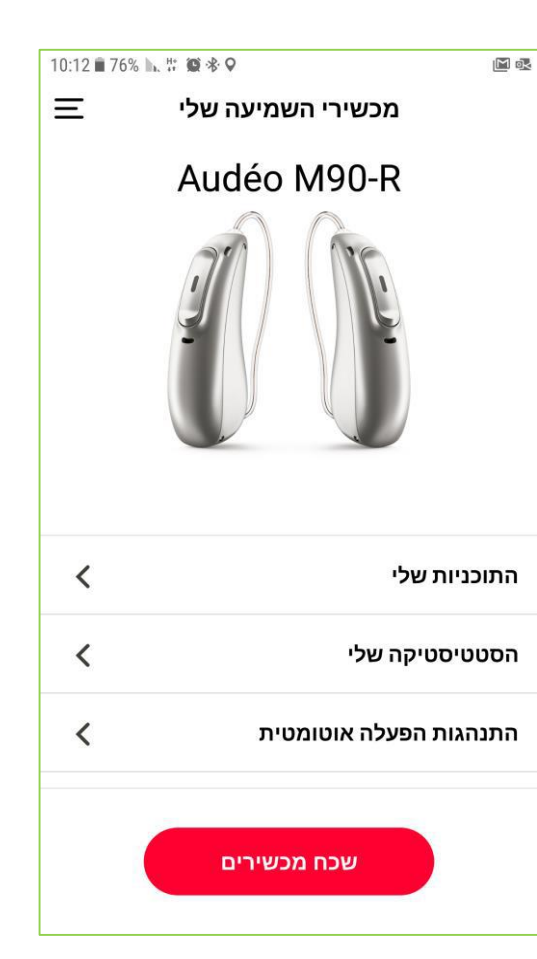

בבחירת **"הסטטיסטיקה שלי"** ניתן לראות זמן שימוש ממוצע ליום במכשירי השמיעה.

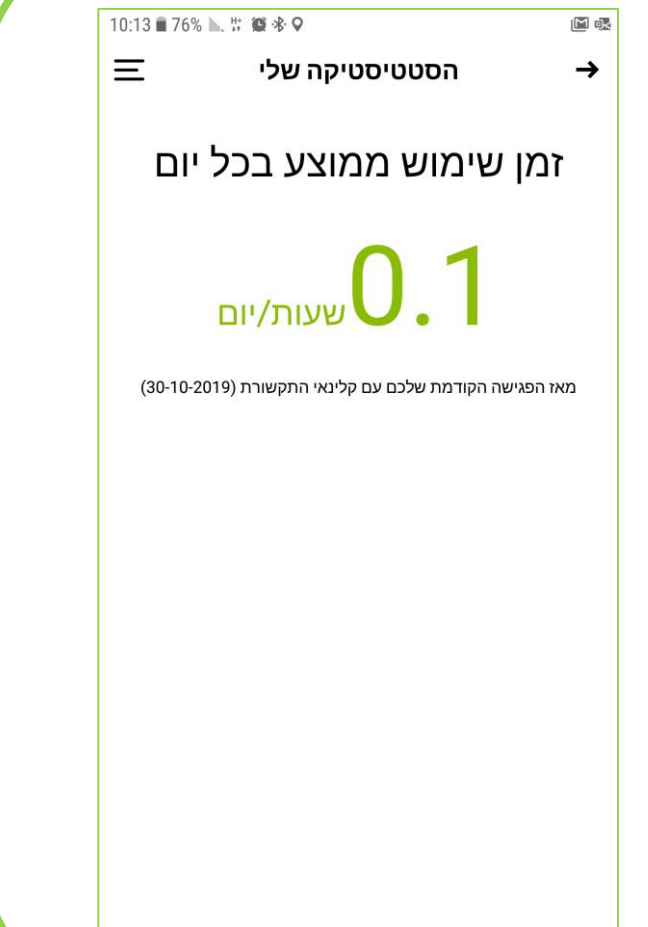

## מידע על מכשירי השמיעה שלי

בבחירת **"התנהגות** 10:13 🖬 75% 📐 👯 😰 🚸 오 הפעלה אוטומטית" Ξ התנהגות הפעלה אוטומטית  $\rightarrow$ נוכל לשנות את הדלקת המכשירים בעת הוצאת מהמטען מאוטומטית ברירת מחדל) לידנית) בלחיצה על הכפתור התחתון. לאחר הוצאת מכשירי השמיעה מהמטען, תוכלו לבחור אם הם יופעלו באופן אוטומטי. הפעלה אוטומטית 🛛 🔴

#### אפשרויות שאינן פעילות עדיין בארץ

בארץ עדיין לא ניתן ליישם את כיווני המכשירים מרחוק ולשלוח לאודיולוג המטפל יומן שמיעה.

| 10:13 🖹 75% 📐 🖞 👾 🛠 🔍 🔛 🖾 🗠                                                                     | 10:14 🖹 75% 📐 👯 🏶 🕈 🛛 🖾 🚳 |                |                |
|-------------------------------------------------------------------------------------------------|---------------------------|----------------|----------------|
| \Xi יומן שמיעה                                                                                  | Ξ                         | הפרופיל שלי    |                |
|                                                                                                 | my                        | יה ל-Phonakי   | כניכ           |
|                                                                                                 |                           | כת הדוא"ל שלכם | הזינו את כתונ  |
|                                                                                                 | ס זינו את הסיסמה שלכם     |                | הזינו את הסיט  |
| לא נכנסתם למערכת<br>נדי להשתמש ביומן שמיעה, אתם זקוקים לחשבון ולדוא"ל<br>הזמנה מקלינאי התקשורת. |                           | שכחתם סיסמה?   |                |
| הרשמה                                                                                           | הרשמה                     |                | אין לכם חשבון? |